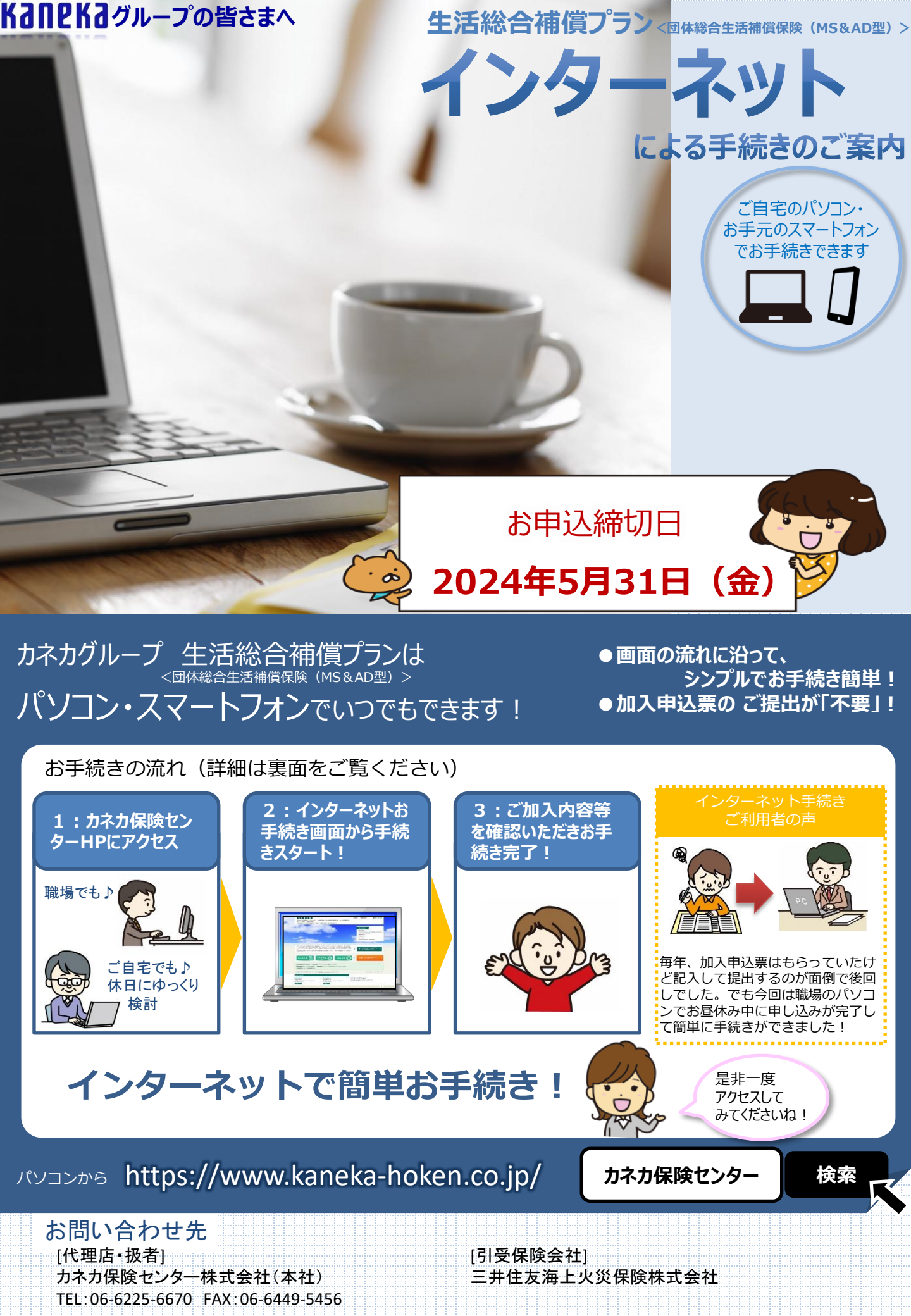

## お手続きにあたって

## 既にご加入済みの方 あ手続きの際に必要なログインID・パスワードは次の通りです。ID:社員番号 PW:生年月日(和暦で) ex 社員番号:012345 生年月日:平成2年1月1日の場合 → ID:012345 PW:H020101

## 今回初めてご加入される方

- ログイン画面でのログインID・パスワードのご入力は不要です。「いいえ」をクリックしお手続きへお進みください。
- アクセスコード「kaneka2024」を、お手続きの際「申込人情報入力画面」にてご入力ください。

| ご利田冬件 | <ul> <li>● 利用時間</li> <li>● 推奨環境</li> </ul> | 7:00~26:30 |                  |                      |
|-------|--------------------------------------------|------------|------------------|----------------------|
|       |                                            | 端末         | OS               | ブラウザ                 |
|       |                                            | パソコン       | Windows 7/8.1/10 | Internet Explorer 11 |
|       |                                            | スマートフォン    | iOS 11/12        | Safari               |
|       |                                            |            | Android 5.1~9.0  | Google Chrome        |

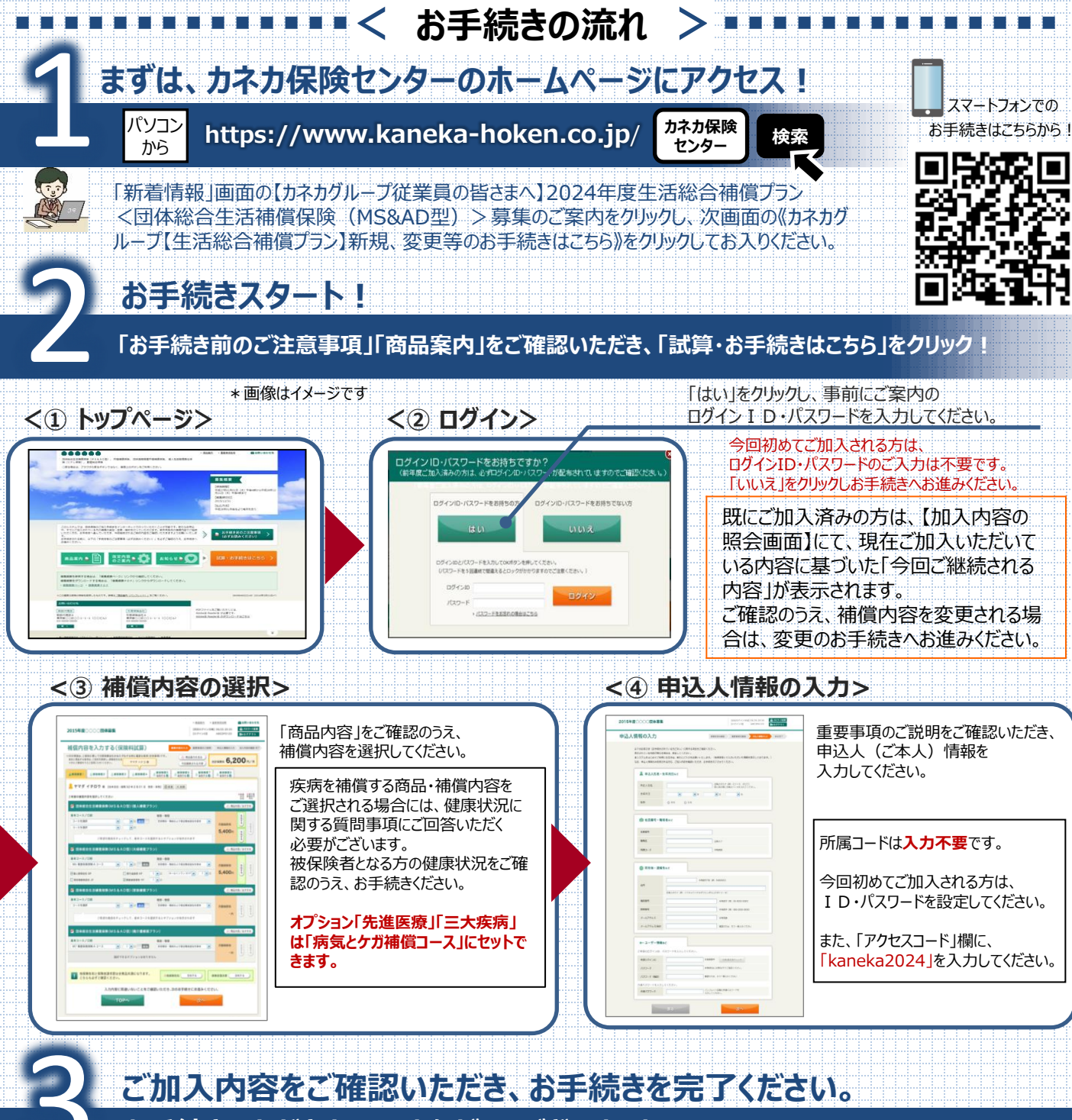

お手続きいただきまして、ありがとうございました。